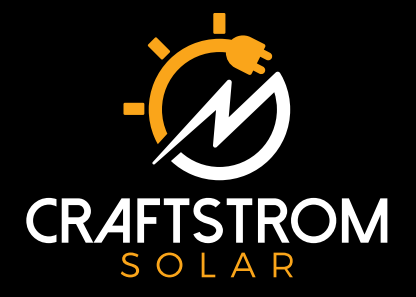

# SMART INVERTER Model: Hedy

cretified to UL STD. 1741 certified to CSA STD. C22.2 No 1071 Certified to IEEE STD. 1547. 1547. 1 & 1547. A

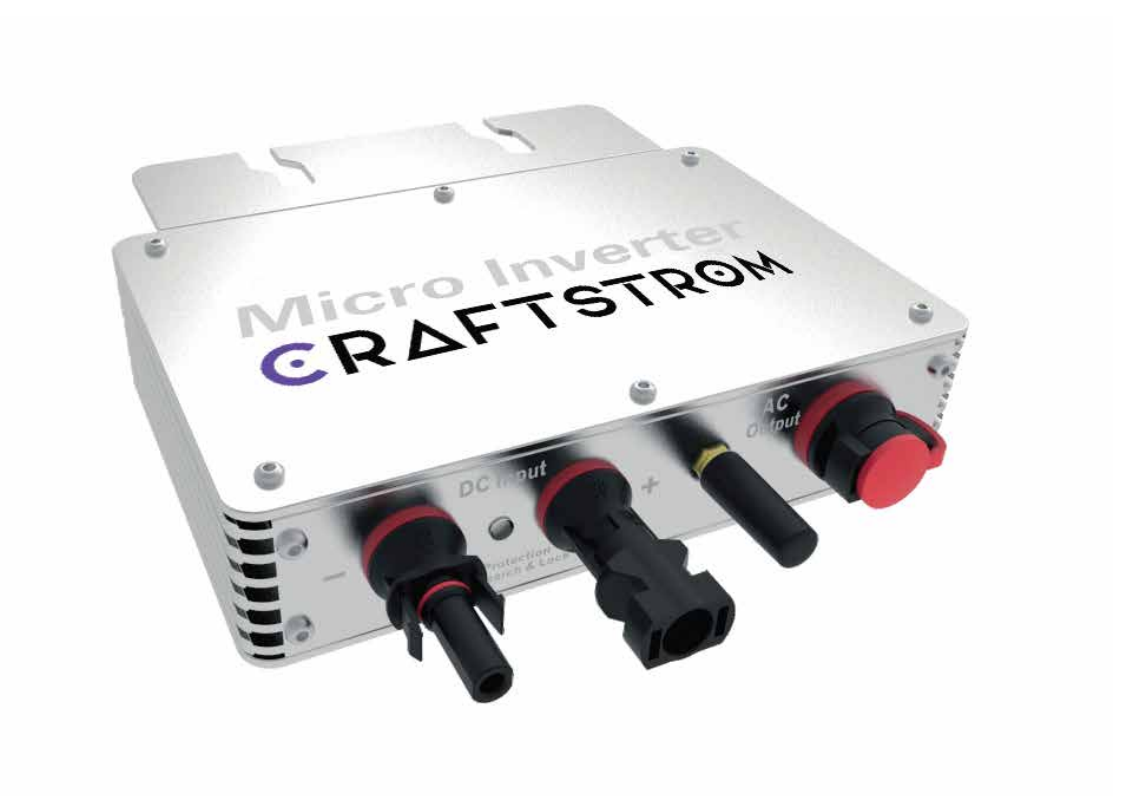

## **CRAFTSTROM SMART INVERTER HEDY**

| Model                         | Hedy                                                   |         |                    |                   |  |  |
|-------------------------------|--------------------------------------------------------|---------|--------------------|-------------------|--|--|
| Maximum input power           | 350 Watt                                               |         |                    |                   |  |  |
| Output voltage mode           | 120/230V auto switch                                   |         |                    |                   |  |  |
| PV open circuit voltage       | 60 - 100 VOC                                           |         |                    |                   |  |  |
| Operating voltage range       | 55 - 100 V                                             |         |                    |                   |  |  |
| MPPT range DC                 | 65 - 100 V                                             |         |                    |                   |  |  |
| short circuit current         | 7A                                                     |         |                    |                   |  |  |
| maximum working current       | 6.3A                                                   |         |                    |                   |  |  |
| Output parameters             | @120V                                                  | @230    | V                  | @240V             |  |  |
| Output peak power             | 350 Watt                                               | 300Wa   | tt                 | 350watt           |  |  |
| Rated output power            | 350 Watt                                               | 300Wa   | tt                 | 350watt           |  |  |
| Output current                | 2.91 A                                                 | 1.14A   |                    | 1.52A             |  |  |
| AC voltage range              | 80-160VAC                                              | 180-280 | OVAC               | 180-280VAC        |  |  |
| AC frequency range            | 48-51 Hz/58-61 Hz                                      | 48-51 H | Iz/58-61 Hz        | 48-51 Hz/58-61 Hz |  |  |
| Power factor                  | >95%                                                   | >95%    |                    | >95%              |  |  |
| Number of branch connections  | 30 pcs (single)                                        | 30 pcs  | (single)           | 30 pcs (single)   |  |  |
| Output efficiency             | @120V                                                  | @230    | V                  | @240V             |  |  |
| Static MPPT efficiency        | 99.5%                                                  | 99.5%   |                    | 99.5%             |  |  |
| Max output efficiency         | 99%                                                    | 99%     |                    | 99%               |  |  |
| Loss of power at night        | <0.5W                                                  | <0.5W   |                    | <0.5W             |  |  |
| Total current harmonics       | 5%                                                     | 5%      |                    | 5%                |  |  |
| Appearance and technical fea  | itures                                                 |         |                    |                   |  |  |
| Temperature range             | - 20°C to + 50°C                                       |         |                    |                   |  |  |
| Dimensions(LxWxH)             | 165mm x 176mm x 38mm                                   |         |                    |                   |  |  |
| Net weight                    | 0.82kg                                                 |         |                    |                   |  |  |
| Enclosure rating              | NEMA3R                                                 |         |                    |                   |  |  |
| Heat dissipation mode         | Self-cooling                                           |         |                    |                   |  |  |
| Communication mode            | Wifi                                                   |         |                    |                   |  |  |
| Powertransmission mode        | Reverse transmission, Load priority                    |         |                    |                   |  |  |
| Monitoring system             | Mobile phone App, Browser                              |         |                    |                   |  |  |
| Electromagnetic compatibility | EN 5008.1 Part1 EN 5008.2 Part1 CSAS TD.C22.2.No.107.1 |         |                    |                   |  |  |
| Power grid                    | EN 61000-3-2 EN 62109 UL STD 1741                      |         |                    |                   |  |  |
| Power grid detection          | DIN VDE 4105, IEEE STD 1547 1547.1 and 1547.A          |         |                    |                   |  |  |
| Certification                 | FCC,CE, ETL                                            |         |                    |                   |  |  |
| Packing Weight                |                                                        |         |                    |                   |  |  |
| Specifications                | Each (Packaging)                                       |         | Box(15Pcs)         |                   |  |  |
| Weight                        | 1.28kg                                                 |         | 19.2kg             |                   |  |  |
| Size                          | 245 x 202 x 60 mm                                      | ١       | 450 x 395 x 345 mm |                   |  |  |

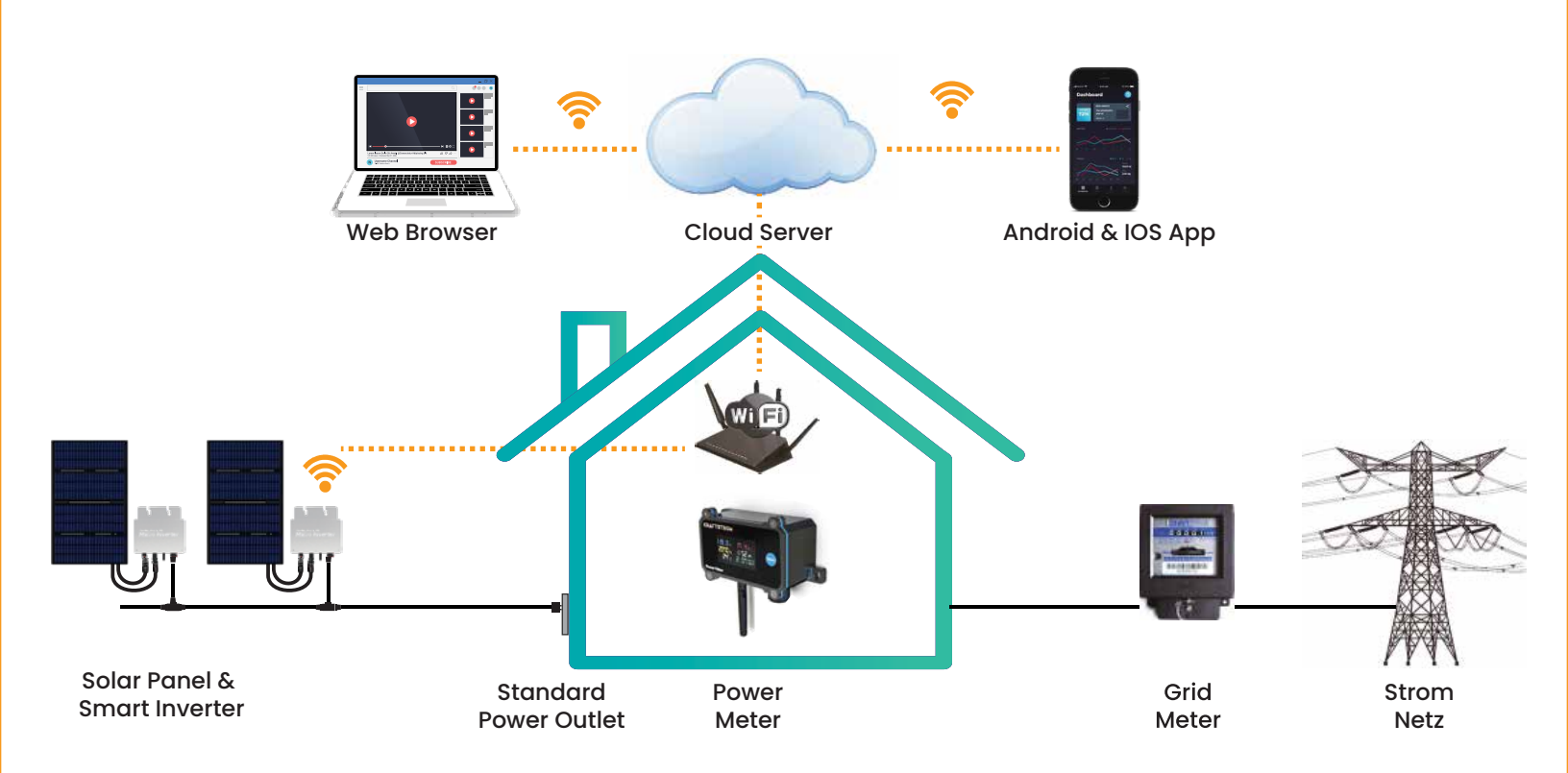

# Diagram 240Volt - Europe (Not Plug& Play)

Max 10 CraftStrom Smart Inverter with Daisy chain cables

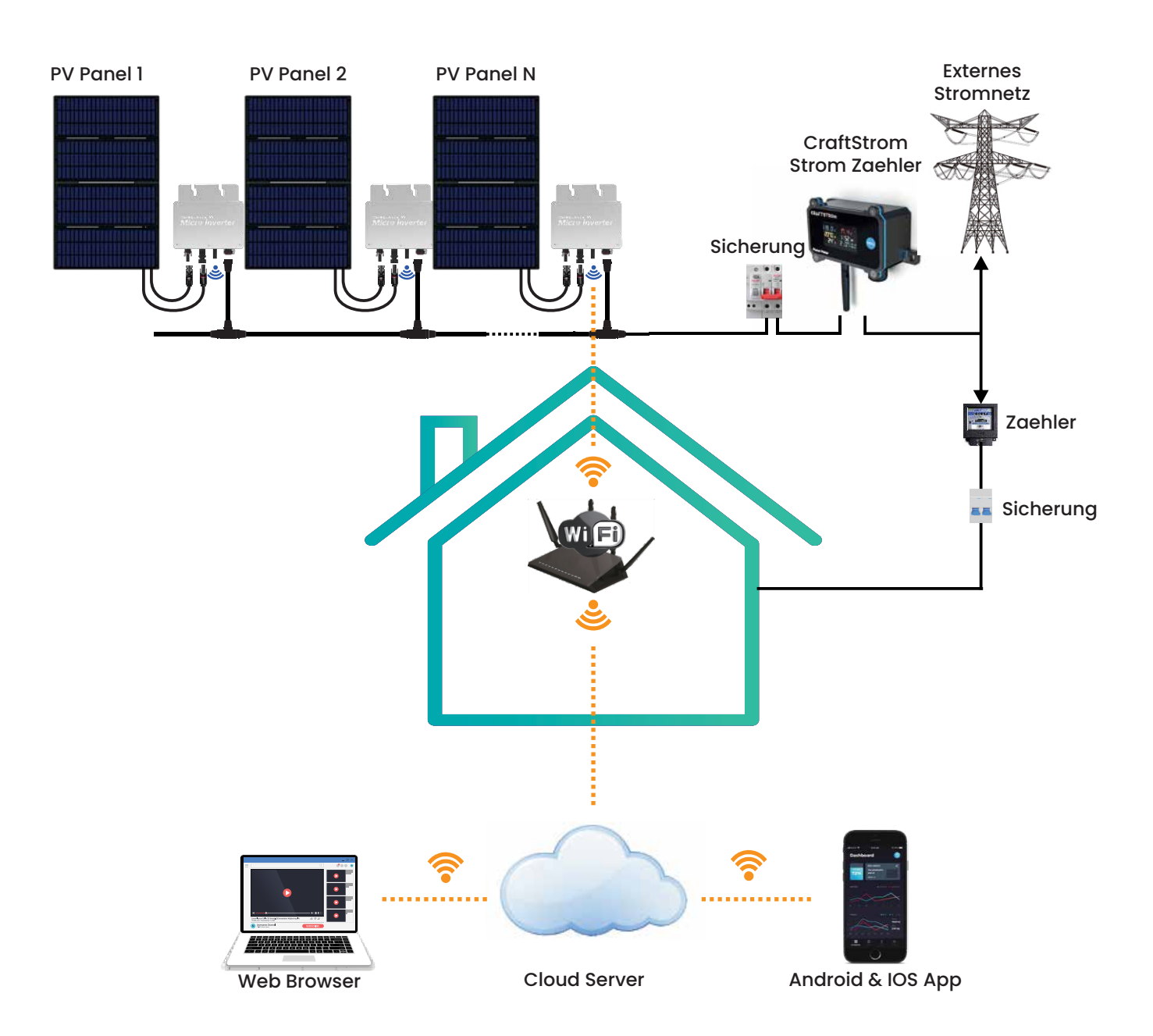

## Installation of the Micro Inverters

### Step 1

Mount the Inverters in a dry area underneath the panel with the ports facing downward to avoid water damage.

### Step 2

Connect both MC4 connectors to the mc4 connectors on the inverter.

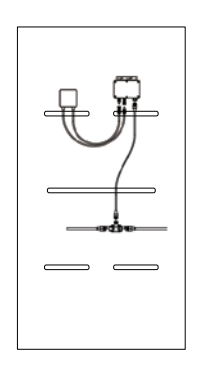

### Step 3

Open the Cap covering the AC port and attach AC cable.

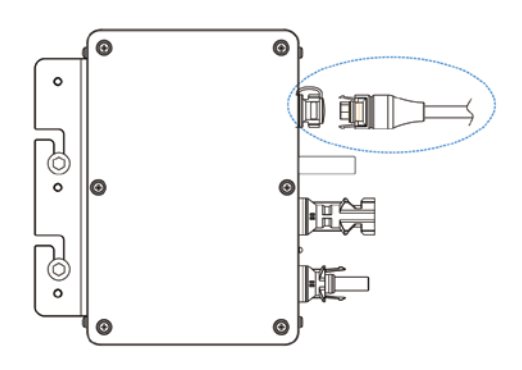

## Step 5

Plug the AC cord into outdoor socket. IN the USA please use the Safety Gate Adapter that is part of your Product kit!

#### Schritt 6 Donwload the CrafStrom App, create an account and password and follow setup new device in settings.

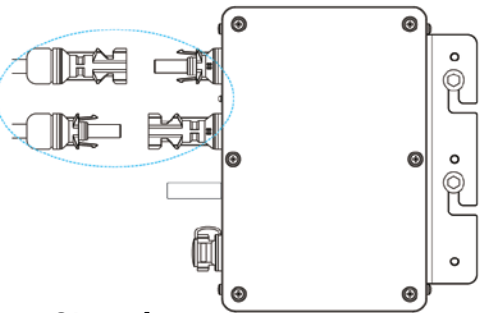

### Step 4

In case you have more than I panel you have the option of daisy chaining the inverters on the AC port side..

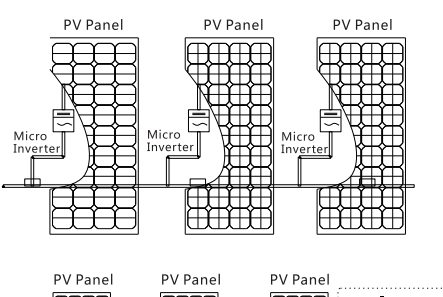

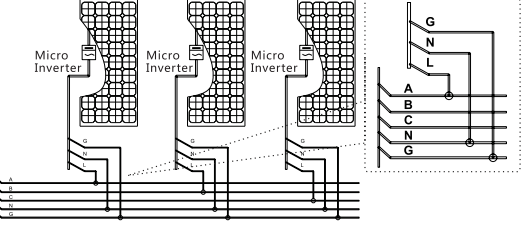

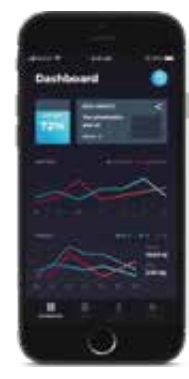

## Download Craftstrom App and Set Up Devices

The CraftStrom app is free and allows you to monitor your devices & management of production vs. storage. But the app can do so much more... Monitor devices and your success. Check your monthly electricity bill – simply compare the readings of our electricity meters in "kWh". "kWh" stated on the electricity bill. Share your success with yours Friends on Social Media See how your efforts are helping the environment.

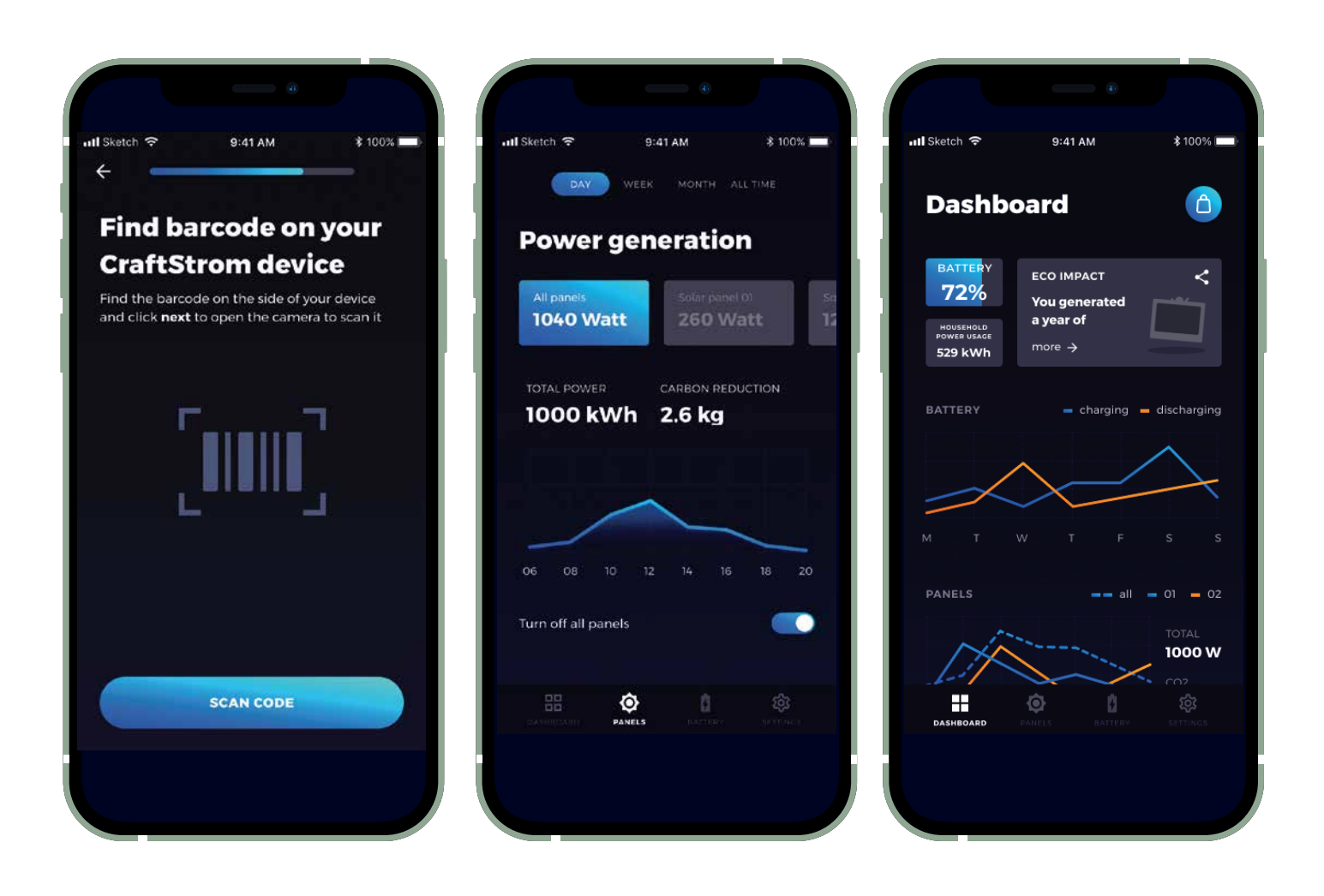

## Download Craftstrom App and Set Up Devices

Step 1

#### Step 2

Creat username and Pasword

Pick your home wifi using a 2,4 Ghz signal and enter password. Step 3

Go to settings and select setup new device! Pick the product you wish to register: Solar Panel & Inverter

#### Step 4

Scan barcode and connect to the inverter wifi signal when promted.

HF-Allx

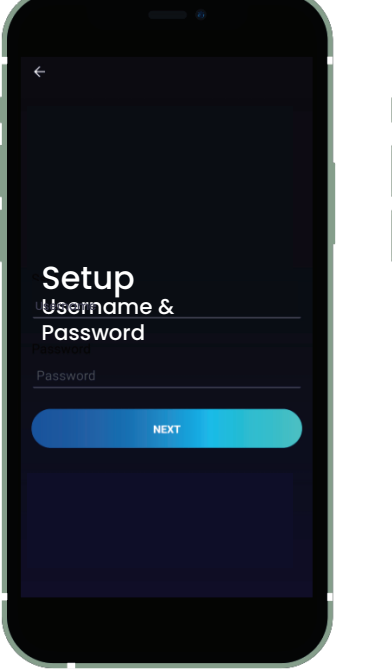

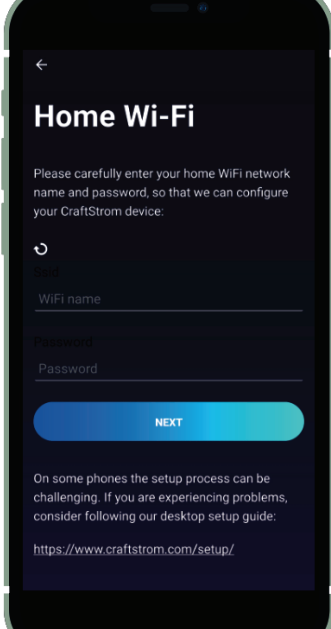

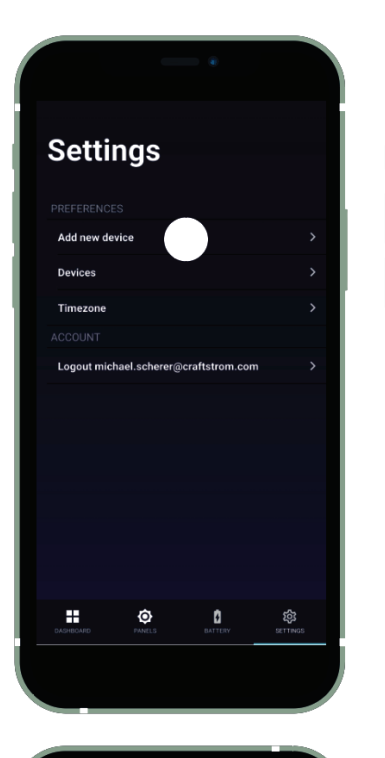

 Find barcode on your

 CraftStrom device

 Ind the barcode on the side of your device

 and click next to open the camera to scan it

9:41 AM

After picking the inverter name and getting a **success** page, you will have to log back into your home wifi in order for the App to show your data.

Keep repeating this process with each inverter. If the inverter does not show up on the panels page, showing the ID number on top, then go back into Settings -Devices delete the ID number of inverter you just tried to install and repeat installation..

#### you can also set it up via laptop at https://craftstrom.com/support/setup/

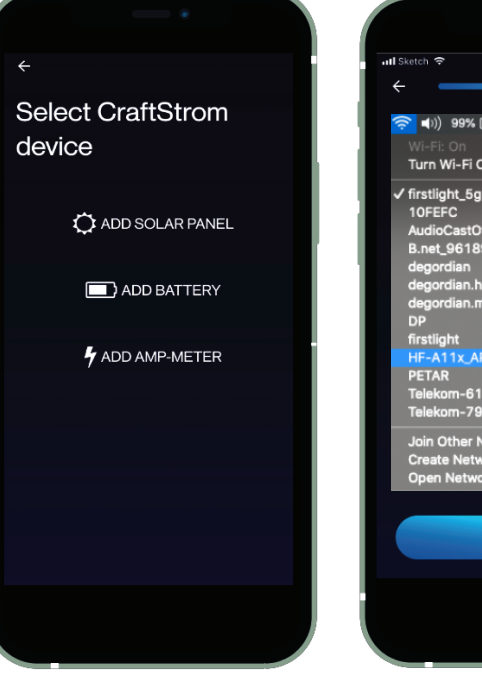

| Il Sketch 🗢                | 9:41 AM       |           | ∦ 100% [ | - |  |  |
|----------------------------|---------------|-----------|----------|---|--|--|
| ÷                          |               |           |          |   |  |  |
| 🫜 ♠)) 99% [⊁]<br>Wi-Fi: On | -             | Mon 18:30 | ) kerr   |   |  |  |
| Turn Wi-Fi Off             |               |           |          |   |  |  |
| ✓ firstlight_5g            |               | ľ         | <b>?</b> |   |  |  |
|                            | rkness        |           | - Â      |   |  |  |
| B.net 96189                | in Kiness.    |           | à        |   |  |  |
| degordian                  |               |           | a 🏟      |   |  |  |
| degordian.hr               |               |           | <b>a</b> |   |  |  |
| degordian.mob              | ile           | 1         | <b>?</b> |   |  |  |
| DP                         |               |           | •        |   |  |  |
| firstlight                 |               |           |          |   |  |  |
| HF-A11X_AP                 |               |           | 1 🛜      |   |  |  |
| Telekom-6120               | 94            |           |          |   |  |  |
| Telekom-7912               | 80            |           |          |   |  |  |
|                            |               |           |          |   |  |  |
| Join Other Net             | vork          |           |          |   |  |  |
| Open Network               | (<br>Droforov |           |          |   |  |  |
| Open Network               | Pieleiei      | 1063      | _        |   |  |  |
|                            |               |           |          |   |  |  |
| SCAN CODE                  |               |           |          |   |  |  |
|                            |               |           |          |   |  |  |
|                            |               |           |          |   |  |  |
|                            |               |           |          |   |  |  |

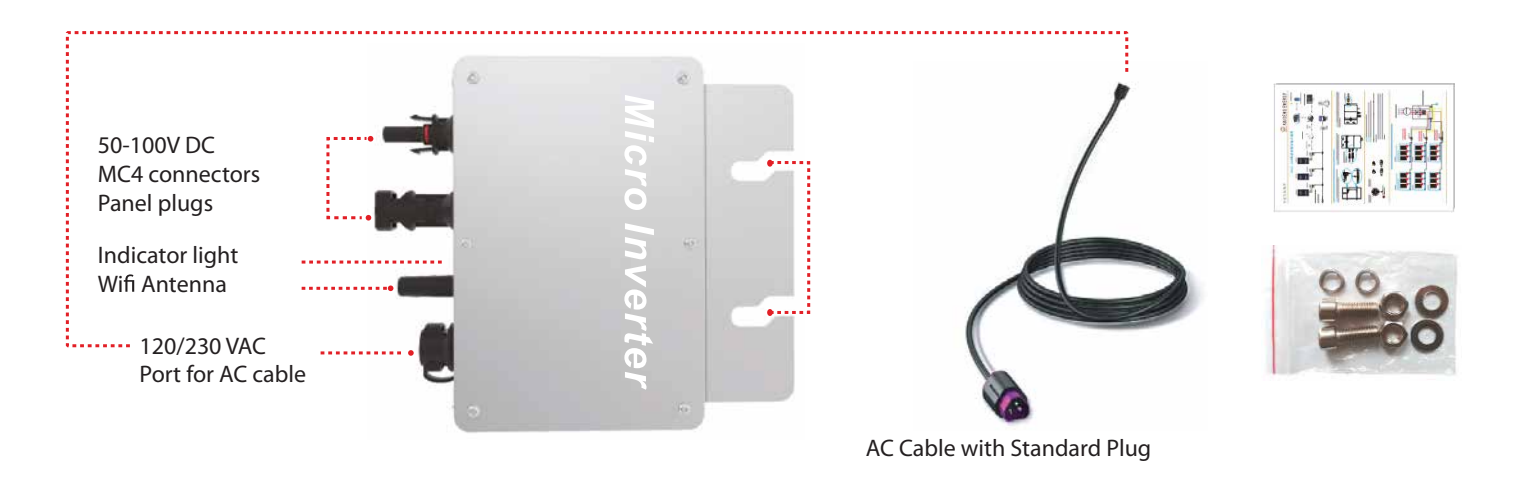

Note: You can purchase a professionally customized AC bus with a T-connector also called Daisy Chain Cable on our website. www.craftstrom.com Use this AC bus as the AC bus for each branch. Join these hand in hand, to create a modular micro-inverter wiring system that comes in a Euro plug results!

## LED DISPLAY FUNCTION OF MICRO INVERTER

- 1. Red light is on The microinverter is on, the red light is on and the device is ready to use
- 2. Red light The microinverter is fully prepared and enters the delayed start state
- 3. Blinking Blue MPPTMaximum Power Point Search Status
- 4. Blue light is on MPPTMaximum Power Point locked state
- 5. The blue light turns red a. island protection; B. Frequency protection; C. AC over/under voltage protection

Normal working indicator process:

Connect the microinverter to the AC and DC terminals, then turn on the power the red light will turn on Light up for 3 seconds, then the red light will flash for 30 seconds, the blue light will flash quickly (MPPT maximum power point search). The blue light is on (MPPT lock) - ready to use and communicate...

### It may take a few minutes for the data to appear for the first time.

#### **Reset function:**

5-2-5

If you encounter a problem with your WiFi connection while setting up the inverter, you can press the reset button on the inverter, but this should only be done in emergencies. This changes the name of the wifi access point, so please don't get confused. It does not affect the inverter.

To trigger a rest/reboot hold the button for **5 seconds, release for 2 seconds, then hold again for 5 seconds.** 

## PLUG & PLAY SOLARPANEL- INSTALLATION

I. Take out the solar panel, inverter and AC cable carefully from the box

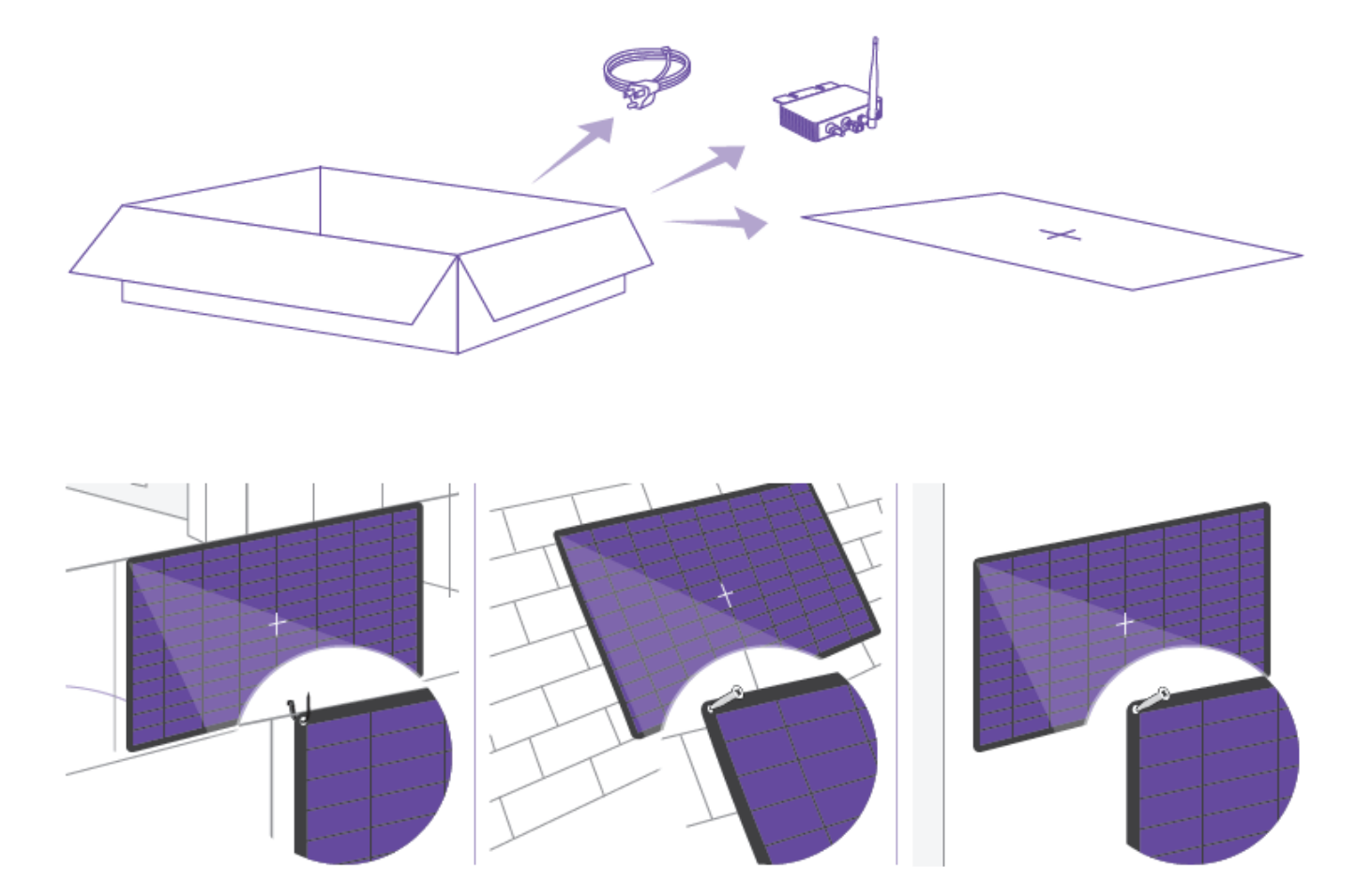

Sie koennen unser Panel an einen Balkon mit Kabelbindern montieren. Alle Ösen verwenden, und das Panel am Balkongeländer, oben und unten, waagerecht anbringen.

### 2. Mounting of the CraftStrom Solar Panel

You can mount our panel on a balcony with cable ties. All eyelts need to be strapped down to assure a solid connection. Panel way not move when windy to assure product warranty,

Our panels can also be screwed to the roof. Again, use all eyelets to attach. Use shims. Seal holes against possible water penetration! Or SSimply screw to the house wall with screws. Use all eyelets and washers

We offer a sleek aluminum stand that lets you tild the panel and offers a maximum of support

# Inverter/Panel Installation

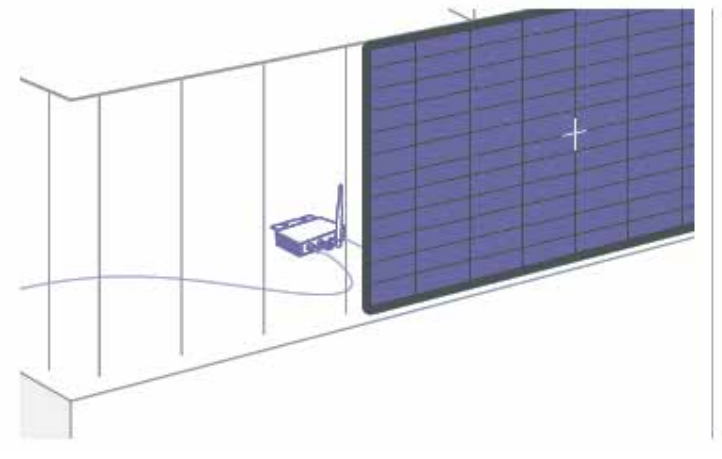

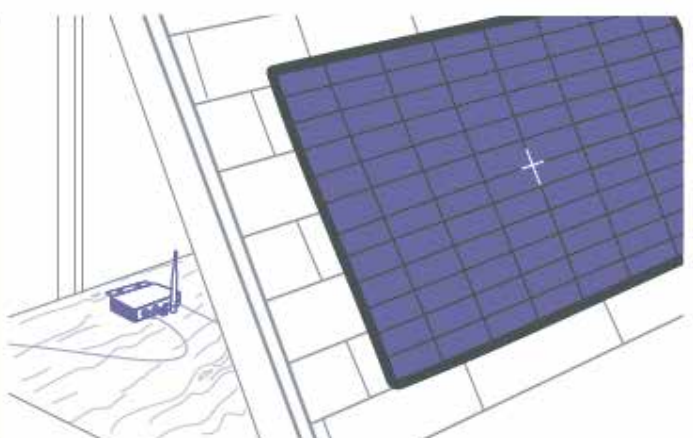

Install inverter in the shade and protect from rain!

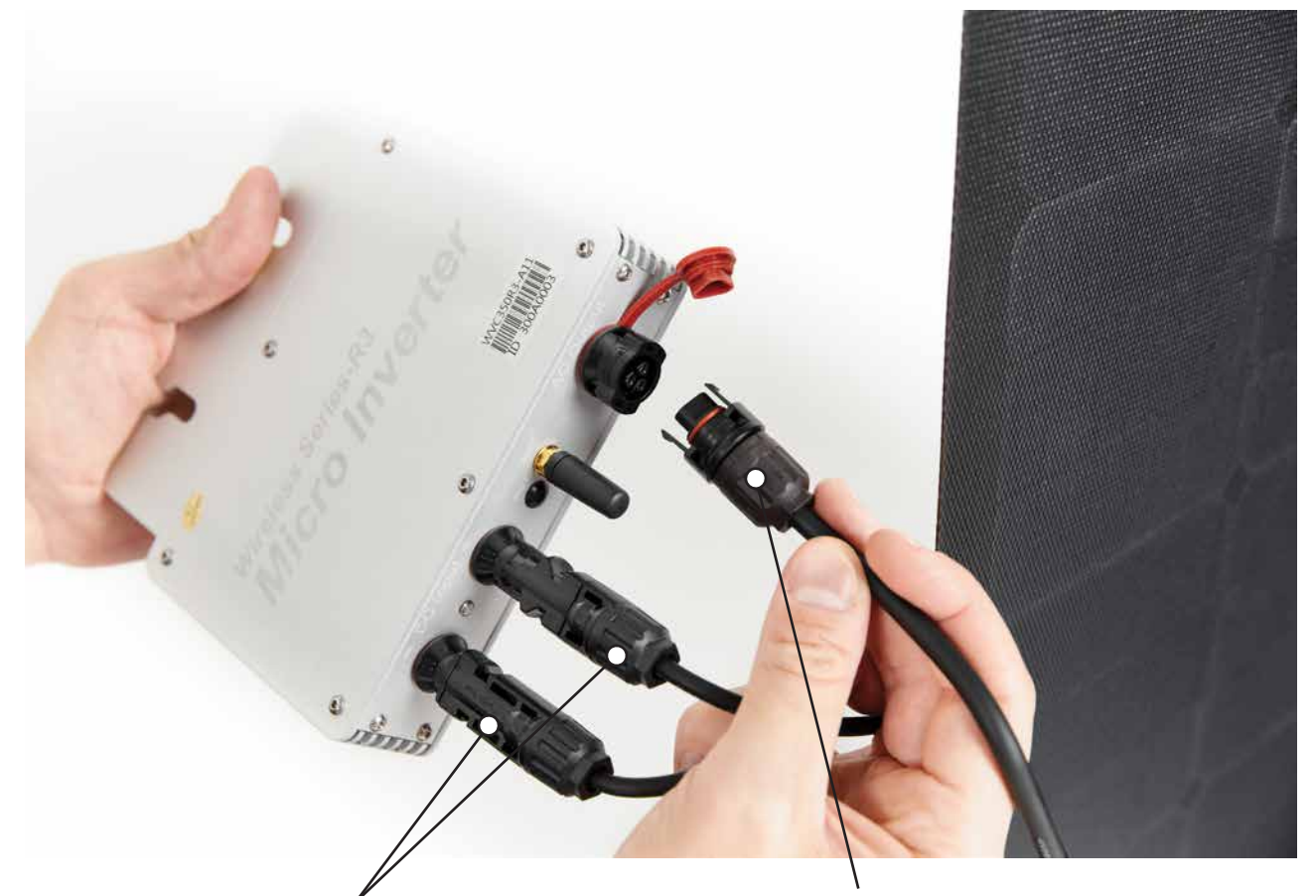

MC4 Connectors coming from panel

## AC or Daisy-chain cable

## Connection of the inverter

- 1. Connect the MC4 cables coming form the Panel to Inverter
- 2. Connect the AC cable or Daisy chain cable to the inverter
- 3. Connect the AC cord plug to the power outlet
- 4. Register Inverter in App